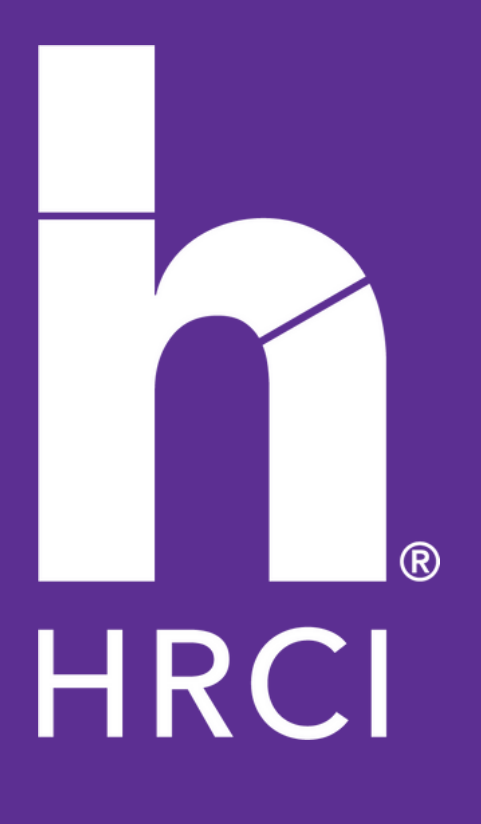

# STEP BY STEP APPLICATION GUIDE

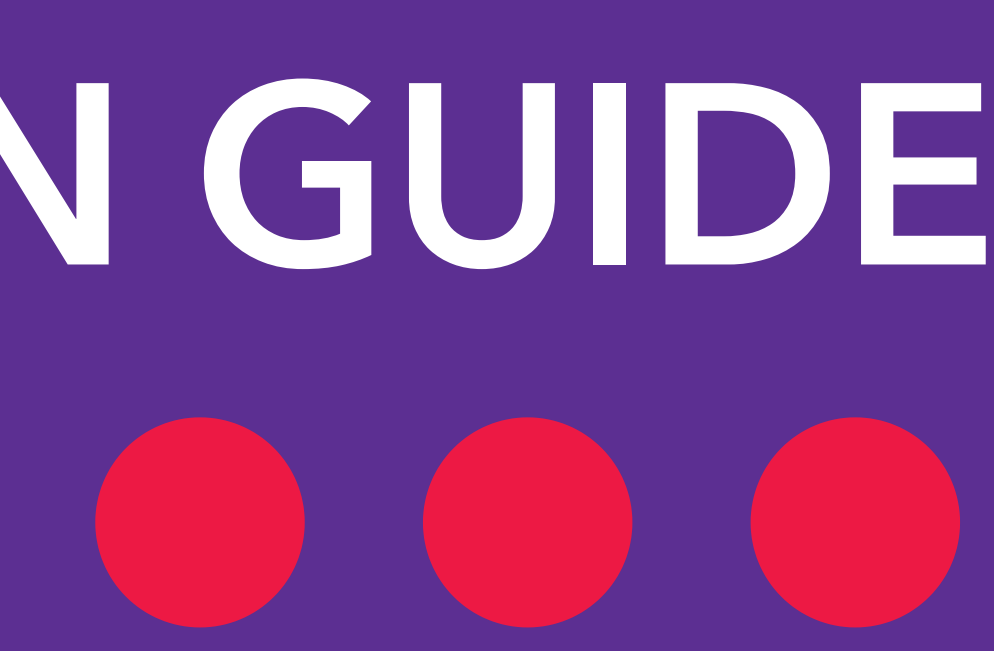

### LOGIN

Go to www.hrci.org.

Click "Apply Now" on the homepage in the top right-hand corner.

To create an account, submit your email address and password.

Your password should contain:

- Upper case letters (A-Z)
- Lower case letters (a-z)
- Numbers (i.e. 0-9)

Password should be eight or more characters long.

(i.e. Test1234)

\*Note: Submitting your mobile number is optional and not required.

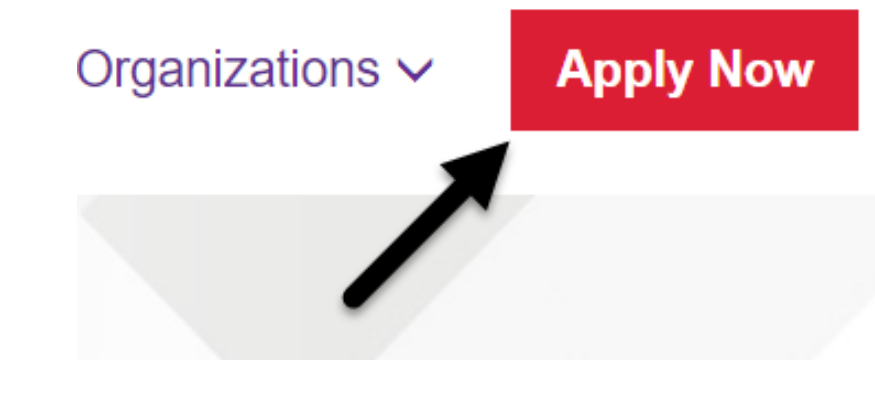

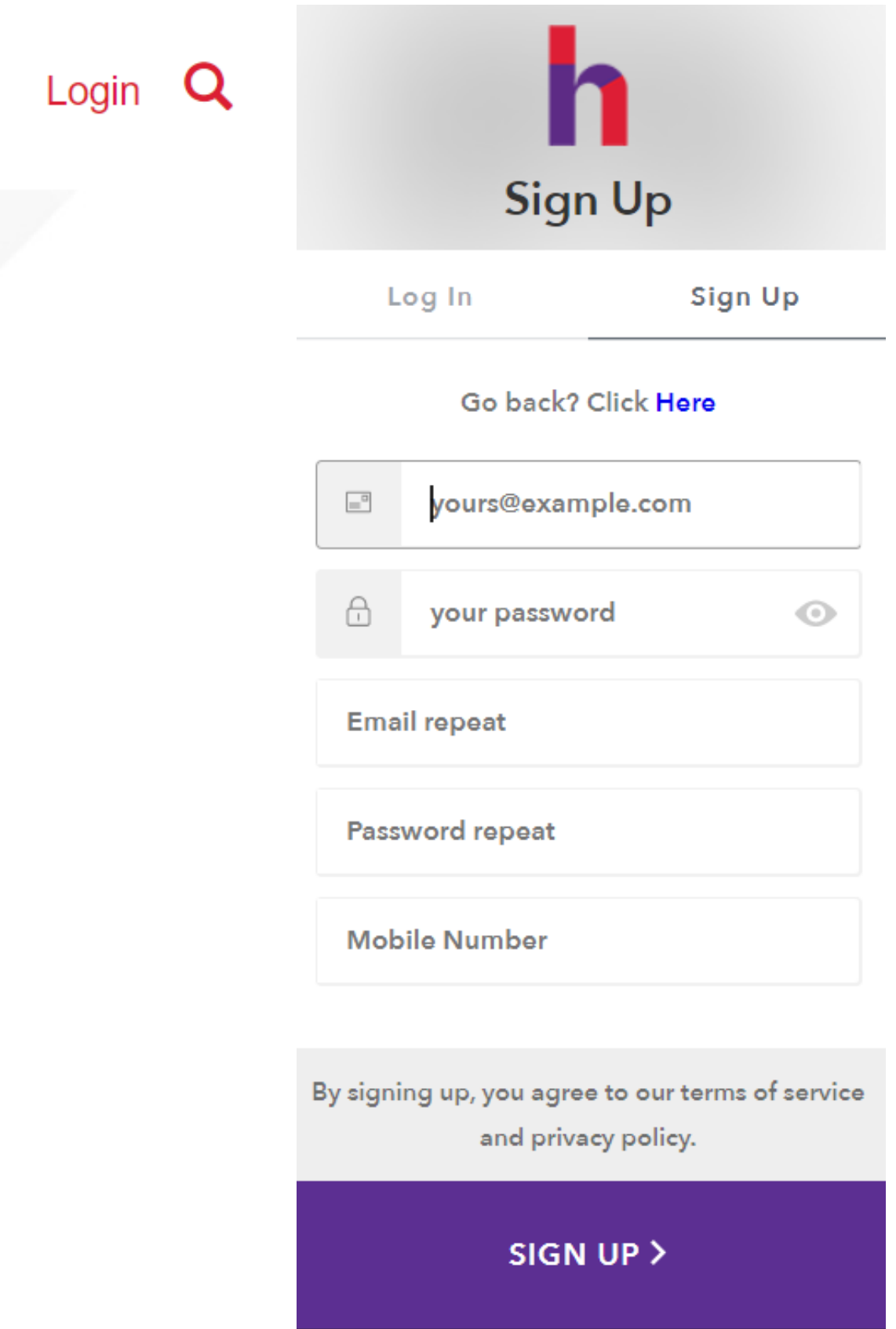

### **CREATE AN ACCOUNT**

When applying, use your full legal name as it appears on your government-issued identification document (ID) and use a permanent email address.

\*Please make sure your first and last name is correctly entered on this page. This information cannot be edited later in the profile and on any application that you submit.

| Email Address | testhrci@hrci.co                                            |   |
|---------------|-------------------------------------------------------------|---|
|               |                                                             |   |
| First Name *  | Test                                                        |   |
|               | Legal First Name                                            |   |
| Middle Name   |                                                             |   |
| ,             | Legal Middle Name                                           |   |
| Last Name *   | Hrc                                                         |   |
|               | Legal Last Name                                             |   |
| Country *     | UNITED STATES                                               | ~ |
|               |                                                             |   |
| Organization  |                                                             |   |
|               | If self-employed or unemployed use that as the Organization |   |

### Create Account

Please be sure to input your Legal Name in the fields below.

employed of onemployed use mar as me organ

CREATE ACCOUNT

### **BEGIN APPLICATION**

The Application Process begins on "Your Account" page.

To complete your application: Click on the "My Exam Applications" button.

| Your Account         |  |
|----------------------|--|
| MY EXAM APPLICATIONS |  |
| MY PAID INVOICES     |  |
| CHANGE MY PASSWORD   |  |
|                      |  |

HRCI STORE

**BUY UPSKILL** 

CREATE PROVIDER ACCOUNT

UPDATE MY PROFILE

### WELCOME BACK

HRCI recently updated some new features and functionality to improve your application experience.

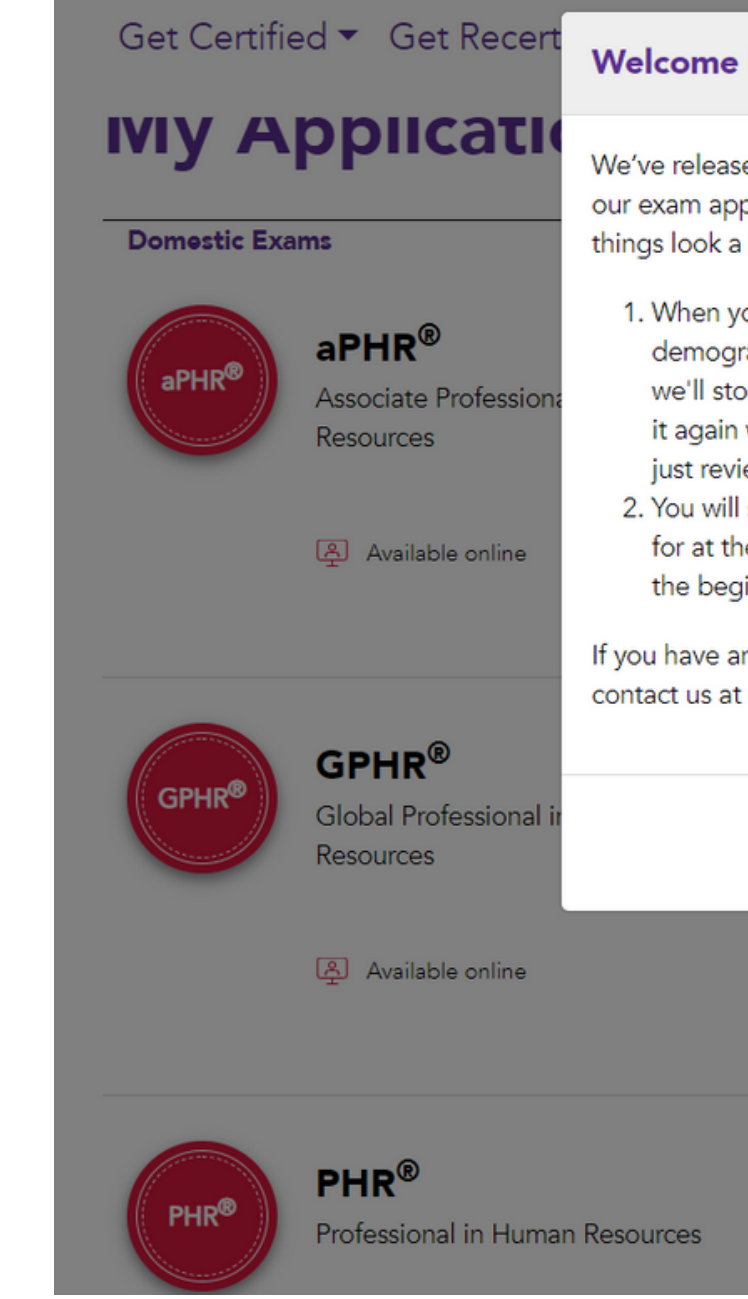

| back!                                                                                                    | rtify Organizations ▼ myHRCl ▼ Logout Q                                 |
|----------------------------------------------------------------------------------------------------|-------------------------------------------------------------------------|
| ed new features and functionality to improve<br>plication experience, so you may notice that<br>a little different. Here is what's changed:                                                                                                    | My Profile<br>xam Applications                                          |
| rou enter new or update existing<br>raphic, education, and work experience data,<br>ore it in your profile so you don't have to enter<br>when you apply for another exam. You can<br>iew and update it as needed.<br>select the exam or exams you want to apply<br>ne end of the application process instead of at | ou currently have no application in<br>ogress.<br>Begin New Application |
| nn questions about your application, please<br>+1-866-898-4724 or info@hrci.org.                                                                                                    | View Application History                                                |
| Close                                                                                                    |                                                                         |
|                                                                                                    |                                                                         |

### **BEGIN NEW APPLICATION**

Click "Begin New Application" button.

### **My Applications**

**Domestic Exams** 

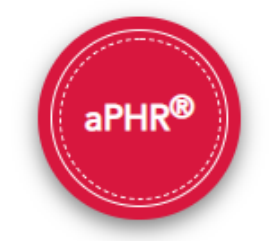

**aPHR®** Associate Professional in Human Resources

Available online

©2021, HRCI.

### **Exam Applications**

You currently have no application in progress.

Begin New Application

View Application History

# WHAT TO KNOW BEFORE YOU GET STARTED

### The "What To Know Before You Get Started" section fully outlines:

- Length of time it will take to apply
- Education/experience required
- Bundle information
- Payment information
- Our exam audit process

Click "Get Started" button to begin.

#### What to Know Before You Get Started

- Expect this process to take approximately 10 minutes.
- To complete the application, you should have your most current resume or LinkedIn profile at your fingertips. You will need information such as:

#### Education:

- Highest Education Level Obtained
- Employer Phone Job Category

**Experience:** 

- Earned Date
- Degree Specialty
- Student Status
- Q Your certificant information, education, and experience determine which exams you are eligible to take.
- Bundle certification preparation products with your application during the checkout process to take advantage of savings!
- \$ Have your payment method ready.
- ✓ After submitting your application and payment information, you will be notified via email of your approval, or if additional information is required. The approval can take anywhere between 1-10 business days.
- U HRCI performs random audits of all applications to verify the accuracy of the information submitted. A candidate's application may be selected for random audit at any point in the initial or subsequent application process. A candidate is notified by e-mail no later than one (1) business day if selected for random audit.

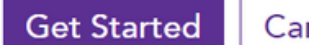

#### ©2021, HRCI.

 $\otimes$ 

Employer Name

 Position Start Date Position End Date

Cancel

### **DEMOGRAPHICS INFORMATION**

### **Certificant Identification:**

#### **Demographics:**

- a. Birth Date
- b. Gender
- c. Primary Address
- d. Primary Phone Number
- e. Military Information
- f. Affiliations

### **Exam Application**

| Demographics                                                                                           | Education                                                              | Experience                                                 | Exam Selection                                             | Submit &<br>Checkout           |
|----------------------------------------------------------------------------------------------------|------------------------------------------------------------------------|------------------------------------------------------------|------------------------------------------------------------|--------------------------------|
| Demograph                                                                                              | nics                                                                   |                                                            |                                                            |                                |
| Birth Date*                                                                                            |                                                                        |                                                            |                                                            | ③ Why is this information requ |
| MM/DD/YYYY                                                                                             |                                                                        |                                                            |                                                            |                                |
| Gender*                                                                                                |                                                                        |                                                            |                                                            |                                |
| O Male                                                                                                 |                                                                        |                                                            |                                                            |                                |
| ⊖ Female                                                                                               |                                                                        |                                                            |                                                            |                                |
| <ul> <li>Gender Varia</li> </ul>                                                                       | ance/Gender No                                                         | n-Conformity                                               |                                                            |                                |
| <ul> <li>Transgender</li> </ul>                                                                        | r                                                                      |                                                            |                                                            |                                |
| <ul> <li>Neither/Nor</li> </ul>                                                                        | ne                                                                     |                                                            |                                                            |                                |
| <ul> <li>Choose Not</li> </ul>                                                                         | to Answer                                                              |                                                            |                                                            |                                |
| Primary Address<br>Country of Resid                                                                    | s<br>ence*                                                             |                                                            |                                                            |                                |
| UNITED STATE                                                                                           | S                                                                      |                                                            |                                                            | •                              |
| City*                                                                                                  |                                                                        | State*                                                     | Postal Code                                                | *                              |
| City                                                                                                   |                                                                        |                                                            | •                                                          |                                |
| Street 1*                                                                                              | et                                                                     |                                                            |                                                            |                                |
| Street 2                                                                                               |                                                                        |                                                            |                                                            |                                |
| Apartment # /                                                                                          | Unit # / Suite #                                                       |                                                            |                                                            |                                |
| Primary Phone #*                                                                                       | Phone                                                                  | Туре*                                                      |                                                            |                                |
| 111111111                                                                                              |                                                                        | • +                                                        | Add Secondary Phone                                        |                                |
| US Only: By supplyi<br>text message notific<br>Military Informa<br>HRCI appreciates<br>to those member | ing your mobile pho<br>cations from HRCI.<br>Ition<br>s our Armed Form | one number, you wi<br>ces and wants to<br>re. Help us bett | Ill automatically be signed up<br>provide even further val | o for                          |
| demographics so                                                                                        | we can better s                                                        | erve you!                                                  |                                                            | ,                              |
| Do you have a                                                                                          | military backgro                                                       | und?                                                       |                                                            |                                |
| <ul> <li>I decline to</li> <li>No, I do no</li> </ul>                                                  | answer<br>ot have a current                                            | or prior backgro                                           | ound with the U.S.                                         |                                |
| military<br>O No, I have                                                                               | no prior backgro                                                       | ound with the U.S                                          | 5. military but I am a                                     |                                |
| civilian working                                                                                       | g for the U.S. mil<br>a U.S. Military b                                | litary<br>ackground                                        |                                                            |                                |
| Affiliations                                                                                           |                                                                        |                                                            |                                                            |                                |
|                                                                                                    | ons                                                                    |                                                            |                                                            |                                |
| HR Organizatio                                                                                         |                                                                        |                                                            |                                                            |                                |

Continue

### EDUCATION

#### Education:

# Enter your highest level of education and select your Student Status.

### **Exam Application**

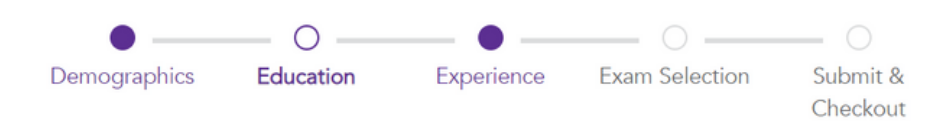

#### Education

HRCI performs random audits of all applications to verify the accuracy of the information submitted. A candidate's application may be selected for random audit at any point in the initial or subsequent application process. A candidate is notified by e-mail no later than one (1) business day if selected for random audit.

| Highest Education Level Obtained* | Earned Date* |
|-----------------------------------|--------------|
| Undergraduate Degree              | ▼ 05/2000    |
| Institution                       |              |
| Institutions                      |              |
| Degree Specialty*                 |              |
| Şpecialty                         |              |
| Student Status*                   |              |
| Select                            | •            |
|                                   |              |
|                                   |              |
|                                   |              |
| < Back                            |              |

Save & Continue

### **EXPERIENCE**

To add a New **Experience:** 

Enter all applicable information about your employment in the "Add HR **Experience**" section.

Click "Continue" to proceed to the next section of the application.

### **Exam Application**

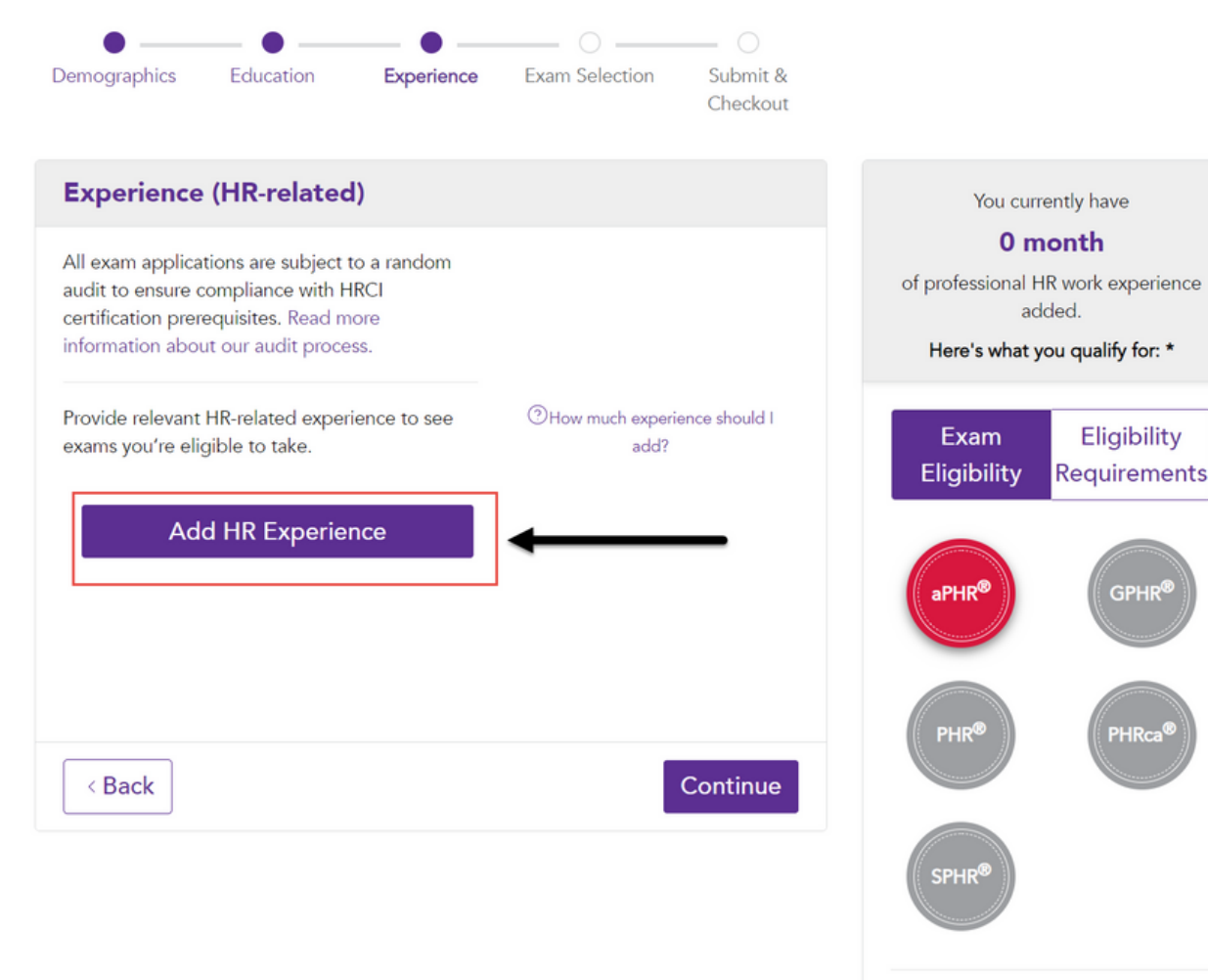

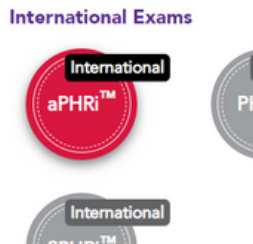

\* Eligibility based on your education and experience level \*\* Concurrent employment during the same time period only counts once

#### ©2021, HRCI.

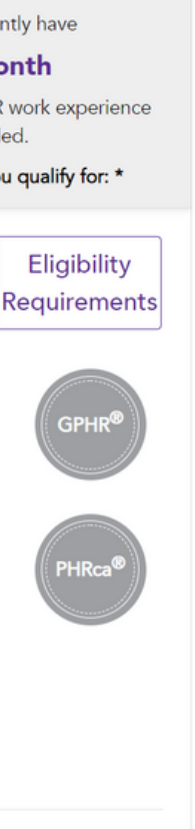

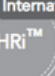

# EXPERIENCE (CONTINUED)

To add a New Experience:

Enter all applicable information about your employment in the "Add HR Experience" section.

Click "Save" to proceed to the next section of the application.

#### Add Experience

| Employer Name*  |                    |   |
|-----------------|--------------------|---|
| Employer Name   |                    |   |
| Employer Phone* |                    |   |
| + •             |                    |   |
|                 |                    |   |
| Job Category*   |                    |   |
| Job Category*   |                    | • |
| Job Category*   | Position End Date* | • |

Close

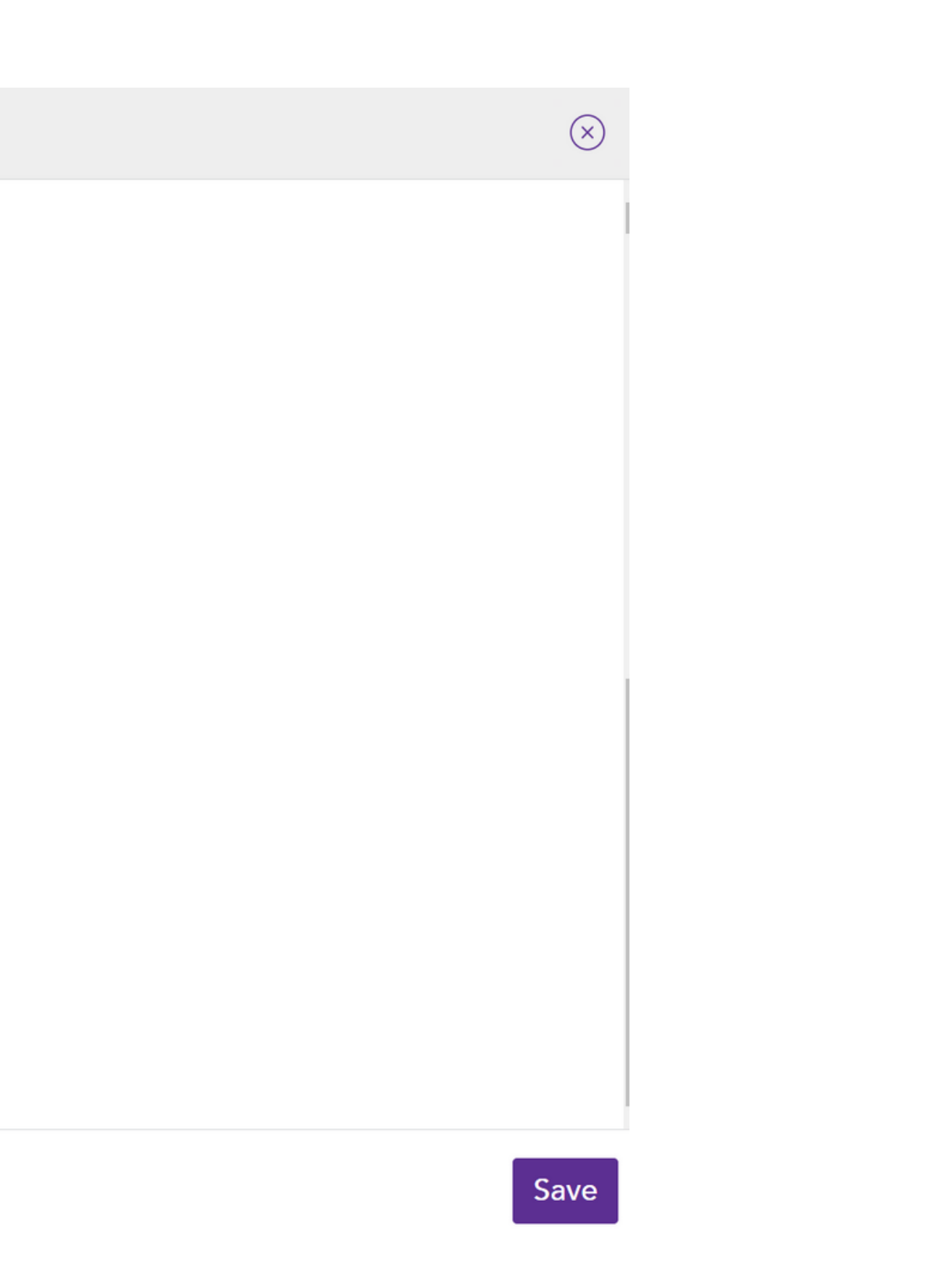

# ELIGIBILITY

Based on education, and work experience, this application section outlines all certifications for which you are eligible to apply.

Please "Click" on your exam selection.

Click "Continue."

### **Exam Application**

Demographics Education Experience Exam Selection Submit &

| Exam Selecti                                                                                                    |                                                                                                    |
|----------------------------------------------------------------------------------------------------|----------------------------------------------------------------------------------------------------|
| Your certificant info                                                                                                    | rmation, education, and experience determine which exams you are eligible to take.                                                                                                    |
| Here's what you o                                                                                                    | ualify for:                                                                                                    |
|                                                                                                    | aPHR®                                                                                                    |
| aPHR®                                                                                                    | Associate Professional in Human Resources                                                                                                    |
| •                                                                                                    | _                                                                                                    |
|                                                                                                    | Available online Select                                                                                                    |
|                                                                                                    |                                                                                                    |
|                                                                                                    | CDUD®                                                                                                    |
| GPHR®                                                                                                    | Global Professional in Human Resources                                                                                                    |
|                                                                                                    |                                                                                                    |
|                                                                                                    | Available online Select                                                                                                    |
|                                                                                                    |                                                                                                    |
|                                                                                                    |                                                                                                    |
| PHR®                                                                                                    | PHR <sup>®</sup><br>Professional in Human Resources                                                                                                    |
|                                                                                                    |                                                                                                    |
|                                                                                                    | Available online Select                                                                                                    |
|                                                                                                    |                                                                                                    |
|                                                                                                    |                                                                                                    |
| PHRca®                                                                                                    | PHRca®<br>Professional in Human Resources - California                                                                                                    |
|                                                                                                    |                                                                                                    |
|                                                                                                    | Available online     Select                                                                                                    |
|                                                                                                    |                                                                                                    |
|                                                                                                    |                                                                                                    |
| SPHR®                                                                                                    | SPHR <sup>®</sup><br>Senior Professional in Human Resources                                                                                                    |
|                                                                                                    |                                                                                                    |
|                                                                                                    | Available online Select                                                                                                    |
|                                                                                                    |                                                                                                    |
|                                                                                                    |                                                                                                    |
| International Ex                                                                                                    | ams                                                                                                    |
| International Ex                                                                                                    | ams<br>aPHD: <sup>TM</sup>                                                                                                    |
| International Ex                                                                                                    | ams<br>aPHRi <sup>™</sup><br>Associate Professional in Human Resources - International                                                                                                    |
| International Ex                                                                                                    | a <b>ms</b><br>aPHRi <sup>™</sup><br>Associate Professional in Human Resources - International                                                                                                    |
| International Ex                                                                                                    | a <b>ms</b><br><b>aPHRi<sup>TM</sup></b><br>Associate Professional in Human Resources - International<br>Tambien disponible en Español <b>Select</b>                                                                                                    |
| International Ex                                                                                                    | a <b>ms</b><br><b>aPHRi<sup>TM</sup></b><br>Associate Professional in Human Resources - International<br>Tambien disponible en Español Select                                                                                                    |
| International Ex<br>International<br>aPHR <sup>101</sup>                                                                                                    | a <b>ms</b><br><b>aPHRi<sup>TM</sup></b><br>Associate Professional in Human Resources - International<br>Tambien disponible en Español Select                                                                                                    |
| International Ex<br>International<br>aPHRI <sup>TM</sup>                                                                                                    | ams<br><b>aPHRi<sup>TM</sup></b><br>Associate Professional in Human Resources - International<br>Tambien disponible en Español Select<br><b>PHRI<sup>TM</sup></b><br>Professional in Human Resources - International                                                                                                    |
| International Ex                                                                                                    | ams<br>ABPHRI <sup>™</sup><br>Associate Professional in Human Resources - International<br>Tambien disponible en Español<br>Select<br>PHRI <sup>™</sup><br>Professional in Human Resources - International                                                                                                    |
| International Ex<br>(International<br>aPHR) <sup>TM</sup><br>(International<br>PHR) <sup>TM</sup>                                                                      | a <b>ms</b> Associate Professional in Human Resources - International Tambien disponible en Español Select PHRi <sup>™</sup> Professional in Human Resources - International Tambien disponible en Español                                                                                                    |
| International Ex                                                                                                    | ams<br>Associate Professional in Human Resources - International<br>Tambien disponible en Español Select<br>PHRI™<br>Professional in Human Resources - International<br>Tambien disponible en Español Select                                                                                                    |
| International Ex<br>International<br>APHR <sup>11</sup><br>International<br>PHR <sup>11</sup><br>International                                                         | ams Associate Professional in Human Resources - International Tambien disponible en Español  PHRi <sup>™</sup> Professional in Human Resources - International Tambien disponible en Español  Select                                                                                                    |
| International Ex<br>(International<br>APHR) <sup>TM</sup><br>(International<br>PHR) <sup>TM</sup><br>(International<br>SPHR) <sup>TM</sup>                             | ams Associate Professional in Human Resources - International Tambien disponible en Español Select Tambien disponible en Español Select SPHRI <sup>TM</sup> Senor Professional in Human Resources - International                                                                                                    |
| International Ex<br>(aPHR) <sup>10</sup> (International<br>PHR) <sup>10</sup> (International<br>PHR) <sup>10</sup> (International<br>PHR) <sup>10</sup> (International | ams Associate Professional in Human Resources - International Tambien disponible en Español  PHRI <sup>TM</sup> Professional in Human Resources - International  Tambien disponible en Español  SEICC                                                                                                    |
| International Ex<br>(International<br>PHR <sup>TM</sup><br>(International<br>PHR <sup>TM</sup><br>(International<br>SPHR <sup>TM</sup>                                 | ams Associate Professional in Human Resources - International Tambien disponible en Español Celect PHRi <sup>™</sup> Professional in Human Resources - International Tambien disponible en Español Celect SpHRi <sup>™</sup> Senior Professional in Human Resources - International Tambien disponible en Español Celect |
| International Ex<br>(International<br>APHR) <sup>TM</sup><br>(International<br>(International<br>SPHR) <sup>TM</sup>                                                   | ams Associate Professional in Human Resources - International Tambien disponible en Español SPHRI <sup>TM</sup> Select SPHRI <sup>TM</sup> Senior Professional in Human Resources - International Tambien disponible en Español Select Tambien disponible en Español Select                                              |
| International Ex<br>International<br>PHR <sup>11</sup><br>International<br>PHR <sup>11</sup><br>International<br>PHR <sup>11</sup>                                     | ams Associate Professional in Human Resources - International Tambien disponible en Español Celect PHRI <sup>TM</sup> Professional in Human Resources - International Celect SpHRI <sup>TM</sup> Senior Professional in Human Resources - International Tambien disponible en Español Celect                             |
| International Ex<br>(International<br>PHR <sup>TM</sup> )                                                                                                    | ams Associate Professional in Human Resources - International Tambien disponible en Español                                                                                                    |

©2021, HRCI.

### SHOPPING CART

The aPHR Exam will now be in your cart. Please add the aPHR® Practice Exam by HRCI to your cart.

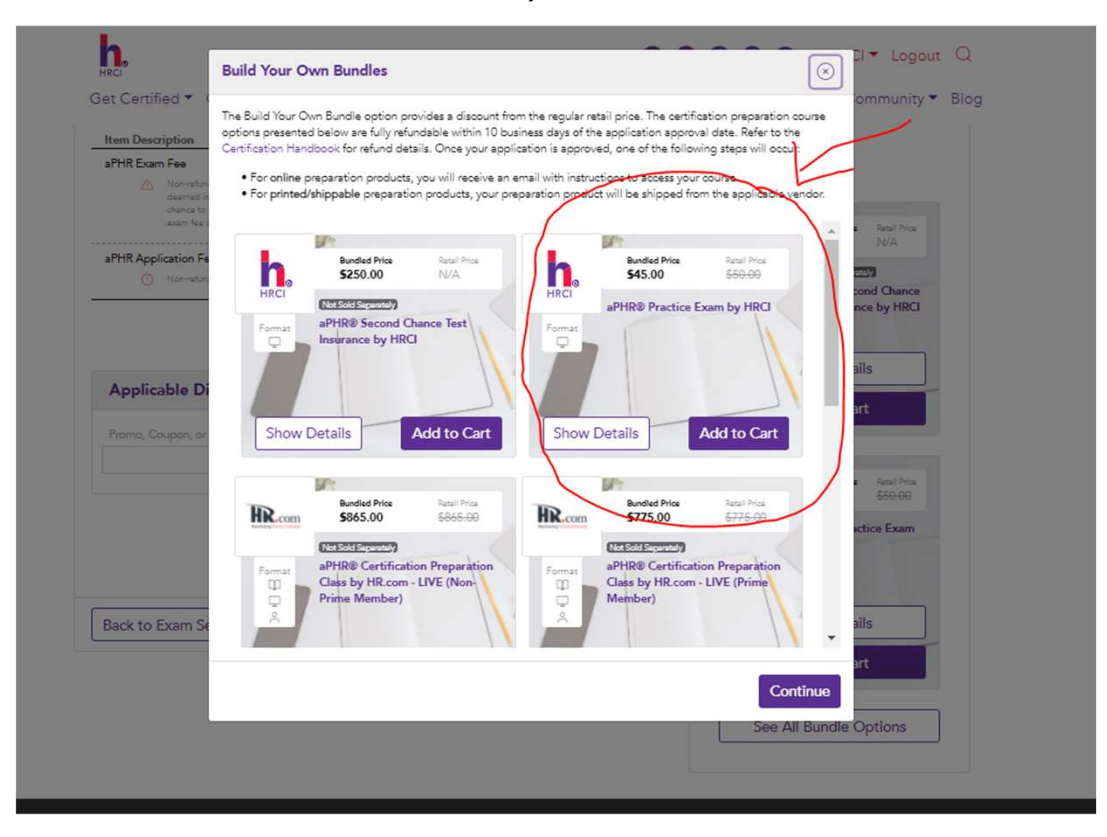

### SHOPPING CART (continued)

Enter your voucher code into the "Promo, Coupon, or Voucher Code" Box and "Proceed to Checkout"

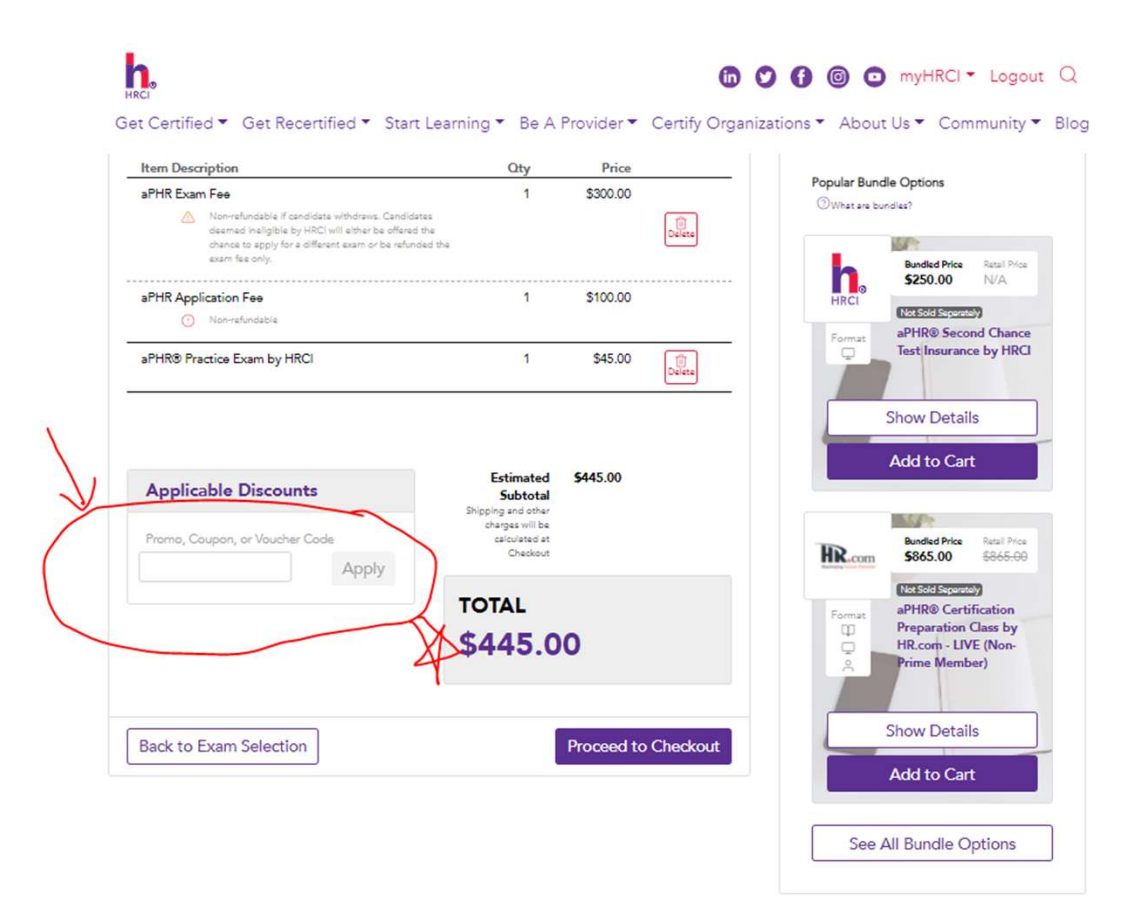

### **VIEW RECEIPT**

View and print receipt for your records.

Thank you for purchasing your HRCI exam.

| Receipt |                    |                                                                                   |          |
|---------|--------------------|-----------------------------------------------------------------------------------|----------|
| HRCI    | Receipt            |                                                                                   | In<br>11 |
|         | Bill To:           | Test Hrci<br>123 Testing Lane<br>Testing, VA 12345<br>UNITED STATES<br>5555555555 |          |
|         | Item Description   |                                                                                   |          |
|         | PHR Application Fe | e                                                                                 |          |
|         | PHR Exam Fee       |                                                                                   |          |

|                 |              |                      |              | $\otimes$ |
|-----------------|--------------|----------------------|--------------|-----------|
|                 |              |                      |              |           |
|                 | Payment Aut  | n #                  | Date Posted  |           |
| NV-68986-X0H5H0 | A40F0CDE     | 3DAB0                | Aug 26, 2020 |           |
|                 |              |                      |              |           |
|                 |              |                      |              |           |
|                 |              |                      |              |           |
|                 |              |                      |              |           |
|                 |              |                      |              |           |
|                 | Qty          | Price                |              |           |
|                 | 1            | \$100.00             |              |           |
|                 | 1            | \$395.00             |              |           |
|                 | Cultural     | <b>•</b> • • • • • • |              |           |
|                 | Subtotal     | \$495.00             |              |           |
|                 | Shipping     | \$0.00               |              |           |
|                 |              |                      |              |           |
|                 | TOTAL        | \$495.00             |              | _         |
|                 |              |                      |              |           |
|                 | Dev me e ret | ¢405.00              |              |           |
|                 | Payment      | \$495.00             |              |           |
|                 | Balance      | \$0.00               |              |           |
|                 |              |                      |              |           |

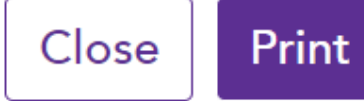

# AGREEMENTS, SPECIAL ACCOMMODATIONS & PREPARATION PREFERENCE

Prior to purchase, agree and attest to understanding HRCI policies and procedures, prior to taking an exam.

You must scroll all the way down to confirm you have read the Global Privacy policy.

All boxes must be checked in order to continue.

#### **Agreements, Special Accommodations & Preparation Prefe**

**Global Privacy Policy** 

considers misleading or unauthorized.

I will discontinue the use of all claims to certification that contain any reference or the certification upon suspension or withdrawal of certification, and to return certificates issued by HRCI.

I will not use certification status or the certificate in a misleading manner.

I certify that I will not provide, receive, or release any confidential examination information and/or materials (including but not limited to recording, copying, sharing, publishing, or otherwise transmitting exam information by any means any purpose) or participate in fraudulent test-taking practices.

I agree to all of the statements above and attest that all information in this is true.

I have read and understand the Certification Policies and Procedures Hand I have read and understand the Code of Ethical and Professional Responsit

#### **Additional Agreements**

- I understand my exam must be scheduled and taken within 180 days of my application acceptance date.
- I understand the application and exam fees are non-refundable.

| erence                        | $\otimes$ |   |  |
|-------------------------------|-----------|---|--|
|                               |           | - |  |
| er to continue                |           |   |  |
| e to HRCI<br>rn any           | •         | • |  |
| n<br>disclosing,<br>s and for | *         | • |  |
| application                   |           |   |  |
|                               |           |   |  |
| воок.<br>bility.              |           | l |  |
| y exam                        | _         |   |  |
|                               |           | Ŧ |  |
|                               |           |   |  |

Continue

# AGREEMENTS, SPECIAL ACCOMMODATIONS & PREPARATION PREFERENCE (CONTINUED)

Special Accommodations are limited and only available for U.S.-based Test Centers.

Only click the radio button if you require special accommodations. Agreements, Special Accommodations & Preparation Preference

#### **Special Accommodations**

HRCI wants to ensure all eligible members are able to participate in the exam and will provide special accommodations to the best of their ability.

○ No, I do not need special accommodations.

○ Yes, I would like to request special accommodations.

See details

(x)

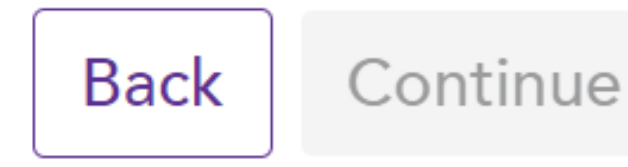

# **AGREEMENTS, SPECIAL ACCOMMODATIONS & PREPARATION** PREFERENCE

If special accommodations are requested, click the relevant radio button and download/fill/upload form accordingly.

Or directly upload prefilled form and click "Continue" button.

#### **Agreements, Special Accommodations & Preparation Preference**

#### **Special Accommodations**

HRCI wants to ensure all eligible members are able to participate in the exam and will provide special accommodations to the best of their ability.

- $\bigcirc$  No, I do not need special accommodations.
- Yes, I would like to request special accommodations.

Step 1

#### Download & Complete Form

An appropriate licensed professional or an educational/testing professional must complete the Documentation of Disability-Related Needs section to be processed efficiently.

#### Download Form

Step 2

#### **Upload Completed Form**

Submit both pages of the completed form to HRCI within five (5) business days of application submission.

Select files...

#### ©2021, HRCI.

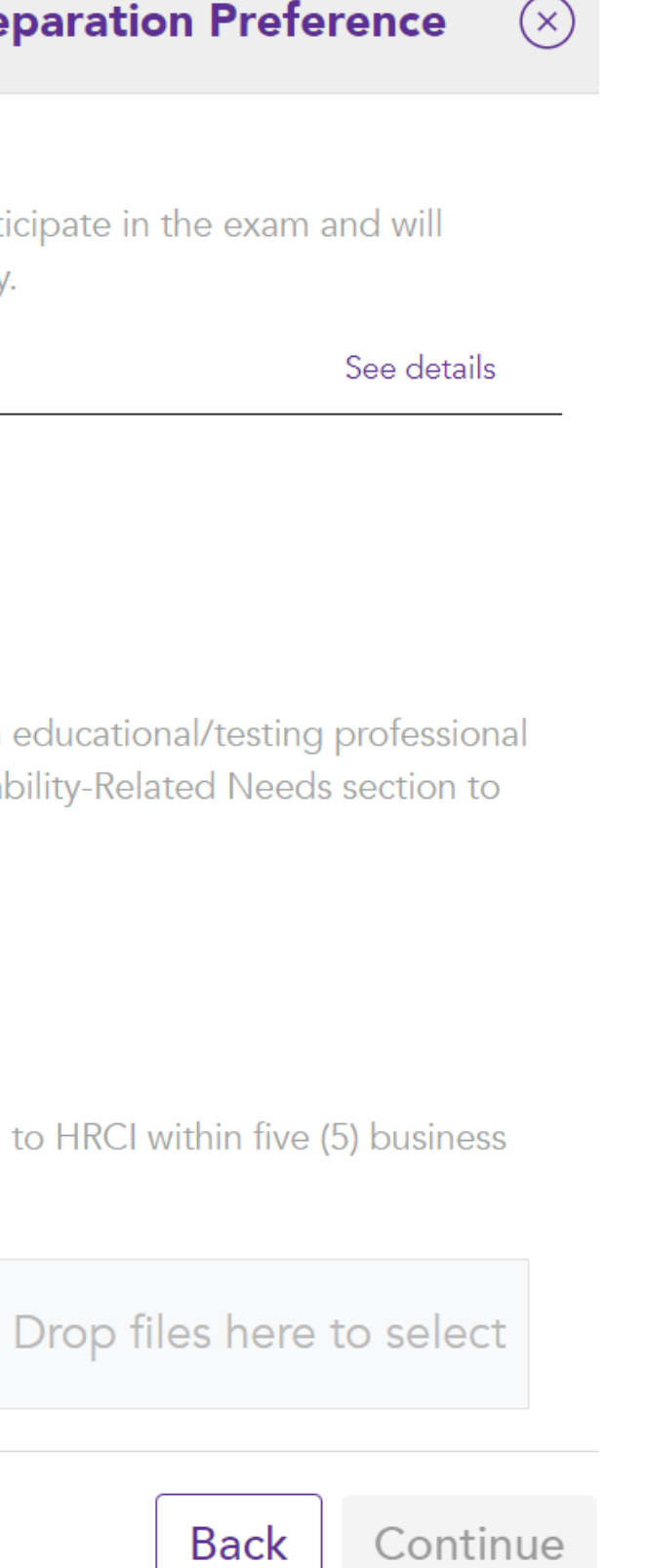

# **AGREEMENTS, SPECIAL ACCOMMODATIONS & PREPARATION** PREFERENCE

Please share how you plan to prepare for your HRCI certification exam in the form field. If not applicable, please type "None".

Input "Vets2PM" Here

### **Agreements, Special Accommodations & Preparation Preference**

#### **Preparation Preference**

Applicants prepare for HRCI certification exams in different ways. Share how you plan to prepare in the field(s) below:

PHR

HR Preparation Organization\*

If not applicable, please type "None".

 $(\mathbf{X})$ 

Continue Back

### **BILLING INFORMATION**

Billing address must match the address on the purchaser's credit card information provided.

Review billing information before clicking on the "Continue" button.

#### **Billing Information**

| First Name                        | Last Name           |                |
|-----------------------------------|---------------------|----------------|
| Test                              | Hrci                |                |
| Email Address                     |                     |                |
| testhrci@hrci.co                  |                     |                |
| <b>Billing Address</b><br>Country |                     |                |
| UNITED STATES                     |                     | •              |
| City<br>Testing                   | State<br>Virginia 🔻 | Postal<br>Code |
|                                   |                     | 12345          |
| Street One                        |                     |                |
| 123 Testing Lane                  |                     |                |
| Street Two                        |                     |                |
| Apartment # / Unit # /            | Suite #             |                |
| Phone #                           |                     |                |
| 555555555                         |                     |                |
|                                   |                     |                |
|                                   |                     |                |

©2021, HRCI.

### TOTAL **\$495.00**

| ltems                                         |
|-----------------------------------------------|
| PHR Exam Fee<br>Oty: 1 Price: \$395.00        |
| PHR Application Fee<br>Qty: 1 Price: \$100.00 |
| Estimated \$495.00<br>Subtotal                |

~ Hide Cart Details

Edit Cart

Submit Order

Print Invoice

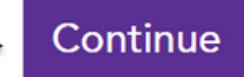

### **SHIPPING INFORMATION**

Shipping information is only required if HRCI is required to send any physical product to you.

Follow payment prompts in this section to complete your purchase.

Click "Submit Order" button to complete purchase.

| <ul> <li>Test Hrci<br/>123 Testing La<br/>Testing, VA 123<br/>USA</li> <li>testhrci@hrci.co</li> <li>5555555555</li> </ul> | ne<br>345<br>D                   | Edit         | \$495.00         Items         PHR Exam Fee         Qty: 1 Price: \$395.00         PHR Application Fee |
|----------------------------------------------------------------------------------------------------|----------------------------------|--------------|----------------------------------------------------------------------------------------------------|
| USA<br>(a) testhrci@hrci.co<br>(b) 555555555555555555555555555555555555                                                    | C                                | Edit         | PHR Exam Fee<br>Qty: 1 Price: \$395.00                                                                 |
| <ul> <li>testhrci@hrci.co</li> <li>555555555</li> <li>Shipping Addree</li> </ul>                                           | D                                | Edit         | PHR Exam Fee<br>Oty: 1 Price: \$395.00                                                                 |
| Shipping Addre                                                                                                    |                                  | Edit         | Oty: 1 Price: \$395.00                                                                                 |
| Shipping Addre                                                                                                    |                                  |              | PHR Application Fee                                                                                    |
|                                                                                                    | ess                              |              | Qty: 1 Price: \$100.00                                                                                 |
| Not Applicable. No pł                                                                                                    | nysical materials need to be shi | pped.        | Subtotal \$495.00                                                                                      |
| Payment Inform                                                                                                    | nation                           |              | ^ Hide Cart Details                                                                                    |
|                                                                                                    |                                  |              | Edit Cart                                                                                              |
| Payment Type*                                                                                                    |                                  |              |                                                                                                    |
| Visa                                                                                                    |                                  | •            | Submit Order                                                                                           |
| Name on the Card*                                                                                                    |                                  |              | Print Invoice                                                                                          |
| Test HRCI                                                                                                    |                                  |              |                                                                                                    |
| Card Number*                                                                                                    | CVV* Expiration                  | n Date*      |                                                                                                    |
|                                                                                                    | 11 123 11/2024                   | 4            |                                                                                                    |
| Name on the Card*<br>Test HRCI<br>Card Number*                                                                             | CVV* Expiration                  | n Date*<br>4 | Print Invoid                                                                                           |

### **CONFIRMATION PAGE**

You will see the Confirmation page, click "View **Receipt**" button to see the Payment Receipt details.

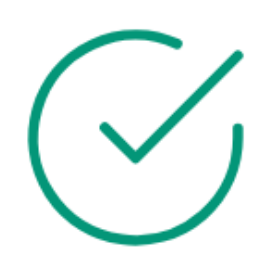

### Success!

Thanks for your order. HRCI will send you a follow-up email outlining any required next steps.

View Receipt

©2021, HRCI.